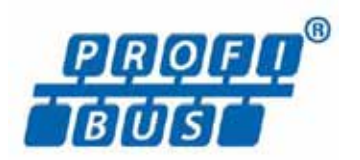

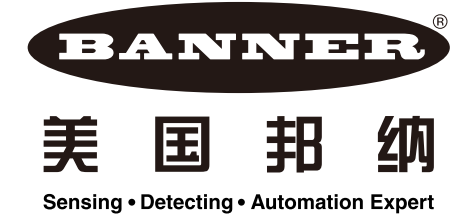

## LT30 Profibus 操作实例

## 配置:

Siemens 硬件: 电源 PS307 5A, CPU: 315-2DP, 通讯模块: CP 343-1 Lean 软件: Step7 v5.5 英文版; Step7 v5.4 Sp5 中文版 结果: 数据读取正常。

一、 接线:请在断电情况下接线。24V 电源: PIN G,blue,24V+; PIN L,Black,GNDProfibus 接线: PIN3, red; PIN8, Green

| fig - (SIMATIC 300(1) (Configu                                                                                                    | ration) (t30)                                                                                                    | 0.0                                                                                                    |
|----------------------------------------------------------------------------------------------------|----------------------------------------------------------------------------------------------------|----------------------------------------------------------------------------------------------------|
| Edit Insert PLC View C                                                                                                    | Dptions Window Help                                                                                                    | - (4                                                                                                    |
| 8 % @ % @ *                                                                                                    | Customize Ctrl+Alt+E                                                                                                    |                                                                                                    |
| Image: Constraint of the state of the state of | Specify Module<br>Configure Network<br>Symbol Table<br>Report System Error<br>Edit Catalog Profile<br>Update Catalog<br>Install HW Updates<br>Install GSD File<br>Find in Service & Support<br>Create GSD Re for I-Device | Tind:<br>Trefl) [Sundard<br>B WFANTHOFAN<br>B WFANTHOFAN<br>B WFAN |
| ) 18<br>3:307 SA 8:577 8<br>3:307 SA 8:577 8<br>3:357-2 DF 8:5797 0.22<br>3:343-1 Lean 8:687792.23<br>2:07<br>2:17<br>4:17<br>4:1<br>4:1<br>4:1<br>4:1<br>4:1<br>4:1<br>4:1<br>4:1                                                                                                    | Comesa  Comesa                                                                                                    | *                                                                                                    |

在硬件窗口,选择"Option"→"Install GSD File..."→选择"Browse"文件路径,点击"Install" 进行安装(如下图),安装成功会有成功提示。(若安装失败,也会有错误提示,请记下错误 号和错误内容并与 Banner400 技术服务取得联系 400-6306-336。)

| Install GSD Files                                                      | ×    |
|------------------------------------------------------------------------|------|
| Install GSD Files:                                                     |      |
| F:\bannerziliso\激光別距仪\Banner LT300\Banner GSD files\1t30h_0925\LT30H3H | )wse |
| File Release Version Languages                                         |      |
| LT300C3F.GSD Default                                                   |      |
|                                                                        |      |
|                                                                        |      |
|                                                                        |      |
|                                                                        |      |
| LT30H3HQ                                                               |      |
|                                                                        |      |
| Tuzzari - Suom rok - Serect VII - Deserect VII                         |      |
| Close                                                                  | Help |

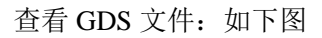

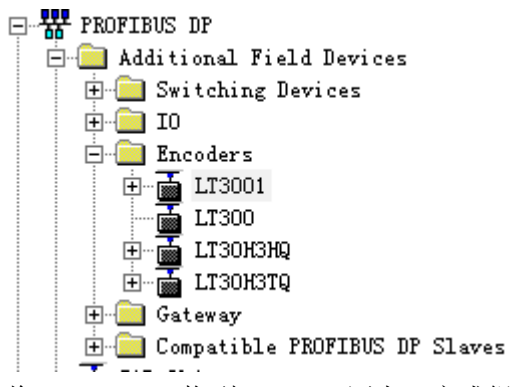

将 LT30H3HQ 拖到 Profibus 网上,完成组态。编译,并下载。记下起始地址: PIW272

| Station Edit [nsett BC View Options Window Help    - @                                                                                                    | rive coming + (stimiter south) (comingaration) ++ itso)                                              |      |          |                                             |
|----------------------------------------------------------------------------------------------------|----------------------------------------------------------------------------------------------------|------|----------|---------------------------------------------|
| Image: Section of the sector of the sector of the secto         | 🏟 Station Edit Insert BLC View Options Window Help                                                   |      |          | - 6 >                                       |
| Image: Section and Section and Sect         |                                                                                                    |      |          |                                             |
| Image: Distribution of the product of the product          |                                                                                                    | -    |          |                                             |
| Image: State of the sector system (1)  Image: State of the sector system (1)  Image: State of the sector system (1)    Image: State of the sector system (1)  Image: State of the sector system (1)  Image: State of the sector system (1)    Image: State of the sector system (1)  Image: State of the sector system (1)  Image: State of the sector system (1)    Image: State of the sector system (1)  Image: State of the sector system (1)  Image: State of the sector system (1)    Image: State of the sector system (1)  Image: State of the sector system (1)  Image: State of the sector system (1)    Image: State of the sector system (1)  Image: State of the sector system (1)  Image: State of the sector system (1)    Image: State of the sector system (1)  Image: State of the sector system (1)  Image: State of the sector system (1)    Image: State of the sector system (1)  Image: State of the sector system (1)  Image: State of the sector system (1)    Image: State of the sector system (1)  Image: State of the sector system (1)  Image: State of the sector system (1)    Image: State of the sector system (1)  Image: State of the sector system (1)  Image: State of the sector system (1)    Image: State of the sector system (1)  Image: State of the sector system (1)  Image: State of the sector system (1)    Image: State of the sector system (1)  Image: State of the sector system (1)  Image: State of the sector system (1)    Image: State                                                                                                    |                                                                                                    | -    |          |                                             |
| 1    12 207 5A      2    127 10      3    127 10      4    127 10      17 17 17    177 10      17 17 17    177 10      17 17 17    177 10      17 17 17    177 10      17 17 17    177 10      17 17 17    177 10      17 17 17    177 10      17 17 17    177 10      17 17 17    177 10      17 17 17    177 10      17 17 17    177 10      17 17 17    177 10      17 17 17    177 10      17 17 17    177 10      17 17 17    177 10      17 17 17    177 10      17 17 17    177 10      17 17 17    177 10      17 17 17    177 10      17 17 17    177 10      17 17 17    177 10      17 17 17    177 10      17 17 17    177 10      17 17 17    177 10      17 17 17    177 10      17 10    177 10      17 10    177 10      17 10    177 10 <td>🗩 (0) UR</td> <td></td> <td>Eind:</td> <td>nt _n</td>                                                                                                    | 🗩 (0) UR                                                                                             |      | Eind:    | nt _n                                       |
| 2  0  0  0  0  0  0  0  0  0  0  0  0  0  0  0  0  0  0  0  0  0  0  0  0  0  0  0  0  0  0  0  0  0  0  0  0  0  0  0  0  0  0  0  0  0  0  0  0  0  0  0  0  0  0  0  0  0  0  0  0  0  0  0  0  0  0  0  0  0  0  0  0  0  0  0  0  0  0  0  0  0  0  0  0  0  0  0  0  0  0  0  0  0  0  0  0  0  0  0  0  0  0  0  0  0  0  0  0  0  0  0  0  0  0  0  0  0  0  0  0  0  0  0  0  0  0  0  0  0  0  0  0  0  0  0 <td>1 1 12 120 127 SA</td> <td>- 11</td> <td>Profil</td> <td>Standard</td>                                                                                                    | 1 1 12 120 127 SA                                                                                    | - 11 | Profil   | Standard                                    |
| Image: Construction of the product of the product          | 2 CFW 315-2 DP                                                                                       |      |          |                                             |
| 3    10    100    100      11    17    17    17    17      17    17    17    17    17      17    17    17    17    17    17      17    17    17    17    17    17    17      17    17    17    17    17    17    17    17    17    17    17    17    17    17    17    17    17    17    17    17    17    17    17    17    17    17    17    17    17    17    17    17    17    17    17    17    17    17    17    17    17    17    17    17    17    17    17    17    17    17    17    17    17    17    17    17    17    17    17    17    17    17    17    17    17    17    17    17    17    17    17    17    17    17    17    17    17    17    17    17                                                                                                    | 12 PP<br>PROFILIUS (1): DP master system (1)                                                         |      |          | ROFIBUS-PA                                  |
| x y    y                                                                                                    |                                                                                                    |      | 🕀 📅 PI   | ROFINET IO                                  |
| If If // R    Import I      If // R    Import I      If // R    Import I<                                                                                                    | 11 / // - 10 / / / / / / / / / / / / / / / / / /                                                     |      | E S      | MATIC 300                                   |
| If 172 A  Pert 2    6                                                                                                    | II PI R Pert I                                                                                       |      | 0 0 5    | MATIC 900<br>MATIC PC Based Control 300/400 |
| 2                                                                                                    | II 12 R Inet 2                                                                                       |      | e-🛄 SI   | MATIC PC Station                            |
| T      Image: Constant of Star 2/0      T Add      Q Address      Constant        0      0      11      1      1      1      1      1      1      1      1      1      1      1      1      1      1      1      1      1      1      1      1      1      1      1      1      1      1      1      1      1      1      1      1      1      1      1      1      1      1      1      1      1      1      1      1      1      1      1      1      1      1      1      1      1      1      1      1      1      1      1      1      1      1      1      1      1      1      1      1      1      1      1      1      1      1      1      1      1      1      1      1      1      1      1      1      1      1      1      1      1      1      1      1      1      1      1 <t< td=""><td></td><td></td><td></td><td></td></t<>                                                                                                    |                                                                                                    |      |          |                                             |
| 0      0        10      10        11      0        11      0        11      0        11      0        11      0        11      0        11      0        11      0        11      0        11      0        11      0        11      0        11      0        11      0        11      0        11      0        11      0        11      0        11      0        11      0        11      0        11      0        11      0        11      0        11      0        11      0        11      0        11      0        11      0        11      0        11      0        11      0        11      0                                                                                                    | 7                                                                                                    |      |          |                                             |
| 9                                                                                                    | 0                                                                                                    |      |          |                                             |
| i      iii      iiii      iiiiiiiiiiiiiiiiiiiiiiiiiiiiiiiiiiii                                                                                                    | 9                                                                                                    |      |          |                                             |
| * m * * * * * * * * * * * * * * * * * *                                                                                                    | 10 *                                                                                                 |      |          |                                             |
| e      m      *        (4)      LT30008q      *        S      [1]      B2 TD       Order Musher / Designation      I Add      Q Address      Consent        7      2Mr      Ø Byte I/D      272275      272275      *                                                                                                    |                                                                                                    |      |          |                                             |
| e      m      *        S      0 Hz ID       0 Address      Caseast        J      2447      4 Syre X/0      272275      272275                                                                                                    |                                                                                                    |      |          |                                             |
| Image: Construction      I Add      Q Address      Consent        J      2AIr      Q Syrs J/D      272275      272275                                                                                                    |                                                                                                    |      |          |                                             |
| (i)      LTX0008Q        S      []      IP TD       Opder Husher / Designation      I Add      Q Address      Conseast        2      2Mr      & Byte I/D       272                                                                                                    | •                                                                                                    | '    |          |                                             |
| Image: State of the state of the s | (4) LT30039                                                                                          |      |          |                                             |
| S.       1P 1D Order Busher / Busignation   1.64   Q.648ress   Conest<br>/ 244 - 4.Byre J/D   272275   272275   272275                                                                                                    |                                                                                                    |      |          |                                             |
|                                                                                                    | S DF ID Order Fusher / Jesignstion I Add 9 Address Connect<br>1 24F d Reta 70<br>272 272 272 275 275 |      |          |                                             |
|                                                                                                    |                                                                                                    | _    |          |                                             |
|                                                                                                    |                                                                                                    |      |          |                                             |
|                                                                                                    |                                                                                                    |      |          |                                             |
|                                                                                                    |                                                                                                    |      |          |                                             |
|                                                                                                    |                                                                                                    |      |          |                                             |
|                                                                                                    |                                                                                                    |      |          |                                             |
|                                                                                                    |                                                                                                    |      |          |                                             |
| PROFIBIN-OF slaves for SIMATIC ST. WT. and 3                                                                                                    |                                                                                                    |      | PROFIBUS | -DF slaves for SIMATIC ST. MT. and L.       |
| C7 (distributed rack) =                                                                                                    |                                                                                                    |      | C7 (dist | ributed rack)                               |
|                                                                                                    | 1                                                                                                    |      |          |                                             |
|                                                                                                    |                                                                                                    |      |          |                                             |

进行硬件诊断:

S7-300 会显示,一切正常,硬件添加完成。

三、 编写程序,读取数据:添加 OB82, OB86, OB122 等组织块。添加 DB1,并定义 DB1.DBD0 为长整形数据。

## OB1 的程序如下图:

| Network 1 |  |
|-----------|--|
| Comment:  |  |

|         | FN |     |           |
|---------|----|-----|-----------|
| PID272- | IN | OUT | -DB1.DBD0 |

或者使用 STL 语言:

L PID 272

T DB1.DBD 0

在线读取数据:

| LAD/STL/FBD - @DB1 k30\    | SIMATIC 300  | (1)\CPU 315-2 DP ON             | ILINE]               |                   |                  |          | - 2 -                    |
|----------------------------|--------------|---------------------------------|----------------------|-------------------|------------------|----------|--------------------------|
| 🕒 Eile Edit Insert PLC Deb | ug ⊻iew ⊆    | 2ptions <u>W</u> indow <u>H</u> | elp                  |                   |                  |          | - 8 ×                    |
|                            |              |                                 |                      |                   |                  |          |                          |
| X                          | Address      | Nane                            | Туре                 | Initial value     | Actual value     | Connent  |                          |
|                            | 0.0          | distanceHigh                    | DINT                 | L#0               | L#293            |          |                          |
|                            |              |                                 |                      |                   |                  |          |                          |
|                            |              |                                 |                      |                   |                  |          |                          |
|                            |              |                                 |                      |                   |                  |          |                          |
|                            |              |                                 |                      |                   |                  |          |                          |
|                            |              |                                 |                      |                   |                  |          |                          |
|                            |              |                                 |                      |                   |                  |          |                          |
|                            |              |                                 |                      |                   |                  |          |                          |
|                            |              |                                 |                      |                   |                  |          |                          |
|                            |              |                                 |                      |                   |                  |          |                          |
|                            |              |                                 |                      |                   |                  |          |                          |
|                            |              |                                 |                      |                   |                  |          |                          |
|                            |              |                                 |                      |                   |                  |          |                          |
|                            |              |                                 |                      |                   |                  |          |                          |
|                            |              |                                 |                      |                   |                  |          |                          |
|                            |              |                                 |                      |                   |                  |          |                          |
|                            |              |                                 |                      |                   |                  |          |                          |
|                            |              |                                 |                      |                   |                  |          |                          |
|                            |              |                                 |                      |                   |                  |          |                          |
|                            |              |                                 |                      |                   |                  |          |                          |
| Blance Mitcall et          |              |                                 |                      |                   |                  |          |                          |
| Utrogram                   | ]            |                                 |                      |                   |                  |          |                          |
| X                          |              |                                 |                      |                   |                  |          |                          |
| -                          |              |                                 |                      |                   |                  |          |                          |
|                            |              |                                 |                      |                   |                  |          |                          |
|                            |              |                                 |                      |                   |                  |          |                          |
|                            | info 🖉 3: Cr | oss=references λ 4              | : Address info. 👌 5: | Modify À 6: Diagn | ostics } 7: Comp | arison / |                          |
| Press F1 to get Help.      |              |                                 |                      |                   |                  | ( RUN AI | os < 5.2 🔁 英 🌙 ; 📟 🛎 🖀 🌽 |
|                            |              |                                 |                      |                   |                  |          |                          |

数据读取成功。

预了解更多产品资料和信息,请登录 Banner 官网: <u>www.bannerengineering.com.cn</u>